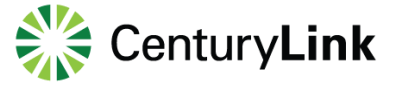

The Cross Connect Requests function allows you to quote and order standard, stand-alone cross connect requests. Your contract pricing is preloaded into the portal. Available cross-connect options include:

- Colo to Colo Cross Connects
- CPA/CPF to Colo Cross Connects
- Colo to Mux

## **Create Order Request**

Requesting or modifying Cross Connect service is a simple process of submitting a form with the required information.

To create a service order request:

1. Click Orders > Cross Connect Request > Create Order Request.

**Note:** If your user account is associated with multiple accounts, select an account from the screen that appears, then click **Apply to Current Functionality** or **Apply to Entire Session**.

The Create Order Request screen appears (Figure 2):

|                                                                                                    | Please feler to the following help Guide.                                                                                          |
|----------------------------------------------------------------------------------------------------|----------------------------------------------------------------------------------------------------|
| General Information                                                                                                    |                                                                                                    |
| Company Name*:                                                                                                    | TSP:                                                                                                    |
| UAT-PISO-Test Account                                                                                                    |                                                                                                    |
| Bill to Site ID*:                                                                                                    | Price Quote:                                                                                                    |
| Rue Ora ID*                                                                                                    | Customer PON:                                                                                                    |
| 15182                                                                                                    |                                                                                                    |
| Order Information                                                                                                    |                                                                                                    |
| Order Type*:                                                                                                    | Circuit Term*:                                                                                                    |
| Install V                                                                                                    | Month to Month                                                                                                    |
| Interval*:                                                                                                    | Customer Request Date*: (mm/dd/yyyy)                                                                                               |
| Standard V                                                                                                    | (iii)                                                                                                    |
| PIID:                                                                                                    |                                                                                                    |
|                                                                                                    |                                                                                                    |
| Contact Information                                                                                                    |                                                                                                    |
| Contact Information Primary Contact*:                                                                                                    | Technical Contact                                                                                                    |
| Contact Information Primary Contact*: Testing User                                                                                                    | Technical Contact:                                                                                                    |
| Contact Information Primary Contact*: Testing User Work Phone*:                                                                                                    | Technical Contact:                                                                                                    |
| Contact Information Primary Contact*: Testing User Work Phone*: 447208883938 null                                                                                        | Technical Contact:                                                                                                    |
| Contact Information Primary Contact*: Testing User Work Phone*: 447208883938 null Email Address*:                                                                        | Technical Contact:<br>Work Phone:<br>Email Address:                                                                                |
| Contact Information Primary Contact*: Testing User Work Phone*: 447208883938 null Email Address*: vibin.viswas@level3.com                                                | Technical Contact:<br>Work Phone:<br>Email Address:                                                                                |
| Contact Information Primary Contact*: Testing User Work Phone*: 447208883938 null Email Address*: vibin.viswas@level3.com Product Acceptance:                            | Technical Contact:                                                                                                    |
| Contact Information Primary Contact*: Testing User Work Phone*: 447208883938 null Email Address*: vibin.viswas@level3.com Product Acceptance: Work Phone:                | Technical Contact:                                                                                                    |
| Contact Information Primary Contact*: Testing User Work Phone*: 447208883938 null Email Address*: vibin.viswas@level3.com Product Acceptance: Work Phone: Email Address: | Technical Contact:          Work Phone:         Email Address:         Billing Contact:         Work Phone:         Email Address: |
| Contact Information Primary Contact*: Testing User Work Phone*: 447208883938 null Email Address*: vibin viswas@level3.com Product Acceptance: Work Phone: Email Address: | Technical Contact:                                                                                                    |

Figure 1: Create Order Request page

Services not available everywhere. CenturyLink may change or cancel products and services or substitute similar products and services at its sole discretion without notice. ©2018 CenturyLink. All Rights Reserved. The CenturyLink mark, pathways logo and certain CenturyLink product names are the property of CenturyLink. All other marks are the property of their respective owners.

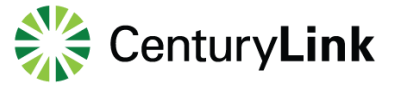

2. Enter as much information as you can in the text boxes

**Note:** At minimum, complete the required fields indicated with an asterisk (\*).

3. Click Submit.

**Note:** If a required field is left empty, the form returns an error message upon submission with a list of all required fields that must be completed.

When the form is successfully submitted, the portal displays a confirmation message (Figure 2) and sends an email that includes the Request and Confirmation Number and Cross Connect Request Details. Standard provisioning intervals are between 5 to 8 business days.

| quest and Confirmation                                                                                 | Number: XC0002           | 57                                     |                |  |  |
|----------------------------------------------------------------------------------------------------|--------------------------|----------------------------------------|----------------|--|--|
| A member of our Customer Care team will contact you within 24 hours to provide details for your order. |                          |                                        |                |  |  |
| Cross Connect Request Details                                                                          |                          |                                        |                |  |  |
| mpany Name:                                                                                            | M3Com of Virginia, Inc   | TSP:                                   |                |  |  |
| I to Site Id:                                                                                          | 12345678                 | Price Quote:                           |                |  |  |
| s Org Id:                                                                                              | 1-966FEF                 | Customer PON:                          |                |  |  |
| der Type:                                                                                              | Install                  | Circuit Term:                          | Month to Month |  |  |
| erval:                                                                                                 | Standard                 | Customer Request Date:<br>(mm/dd/yyyy) | 08/29/2018     |  |  |
| D:                                                                                                    |                          |                                        |                |  |  |
| mary Contact:                                                                                          | Testing User             | Technical Contact:                     |                |  |  |
| ork Phone:                                                                                             | 447208883938 null        | Work Phone:                            |                |  |  |
| nail Address:                                                                                          | stuart.hamby@level3.com  | Email Address:                         |                |  |  |
| oduct Acceptance:                                                                                      |                          | Billing Contact:                       |                |  |  |
| ork Phone:                                                                                             |                          | Work Phone:                            |                |  |  |
| nail Address:                                                                                          |                          | Email Address:                         |                |  |  |
| ndwidth:                                                                                               | DS1                      | Connection Medium:                     | Cat5           |  |  |
| erface:                                                                                                | RJ45                     | Customer Hand Off:                     |                |  |  |
| rmination Type:                                                                                        | Customer Provided Access | Vendor:                                |                |  |  |
| D/Space Code:                                                                                          |                          | Vendor Order Number:                   |                |  |  |
| R Information:                                                                                         |                          | Vendor Circuit ID:                     |                |  |  |
| sle:                                                                                                   |                          | Vendor PON:                            |                |  |  |
| y:                                                                                                    |                          | Vendor Contact Name:                   |                |  |  |

Figure 2: Create Order Request confirmation message

## **Cross Connect Requests**

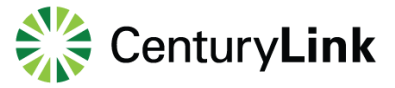

## **Status Update Request**

The Order Status form is used to request status on Cross Connect requests *only*. (The status of all other orders can be viewed by clicking **Orders > Order Status**.)

**Note:** If you have already received a valid Order Number for your Cross Connect request, you can likewise check the status of that order by clicking **Orders > Order Status**.

To view a Cross Connect order status:

1. Click Orders > Cross Connect Request > Status Update Request.

**Note:** If your user account is associated with multiple accounts, select an account from the screen that appears, then click **Apply to Current Functionality** or **Apply to Entire Session**.

2. The Status Update Request page appears (Figure 3):

| atı          | is Update Request │ ☆ ⑦                                                                                                    |
|--------------|----------------------------------------------------------------------------------------------------|
| is fo<br>w C | rm is to request status on your Cross Connect request only! If you already have received a valid order number, please visit t<br>Order Status page to check on the status of your order.                                       |
| PI<br>SI     | ease include your account and contact information below as well as your request number, if available. After you click<br>ubmit, your request for the status of your request will be sent to our Customer Care team for review. |
| R            | equired fields are indicated by *.                                                                                                    |
| С            | ompany Name*:                                                                                                    |
| U            | AT-PISO-Test Account                                                                                                    |
| В            | us Org ID*:                                                                                                    |
| 1            | 5182                                                                                                    |
| Y            | pur Name*:                                                                                                    |
| T            | esting User                                                                                                    |
| P            | none Number*:                                                                                                    |
| 4            | 47208883938 null                                                                                                    |
| E            | nail Address*:                                                                                                    |
| v            | bin.viswas@level3.com                                                                                                    |
| R            | equest Number(if available):                                                                                                    |
| A            | dditional Comments:                                                                                                    |
|              |                                                                                                    |
| lf<br>in     | you do not have the request number available, please include the details of your request here to help us locate the correct<br>formation. If there is a PON number please include it as well.                                  |
|              | Submit Cancel                                                                                                    |
|              |                                                                                                    |

Figure 3: Status Update Request page

3. Enter as much information as you can in the text boxes.

Note: At minimum, you must complete the required fields indicated with an asterisk (\*).

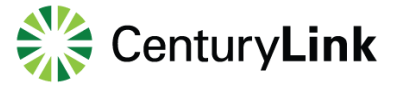

## 4. Click Submit.

**Note:** If a required field is left empty, the form returns an error message upon submission with a list of all required fields that must be completed.

When the form is successfully submitted, the portal displays a confirmation message (Figure 4). You will receive an update within 24 hours.

| Your request for Status has been submitted and the Cross Connect Support Desk will contact you within 24 hours via em |                         |  |  |  |  |
|----------------------------------------------------------------------------------------------------|-------------------------|--|--|--|--|
| Cross Connect Status Details                                                                                          |                         |  |  |  |  |
| Company Name:                                                                                                    | UAT-PISO-Test Account   |  |  |  |  |
| Bus Org ID:                                                                                                    | 15182                   |  |  |  |  |
| Your Name:                                                                                                    | Testing User            |  |  |  |  |
| Phone Number:                                                                                                    | 447208883938 null       |  |  |  |  |
| Email Address:                                                                                                    | vibin.viswas@level3.com |  |  |  |  |
| Request Number:                                                                                                    |                         |  |  |  |  |
| Additional Comments:                                                                                                  |                         |  |  |  |  |

Figure 4: Status Update Request confirmation message